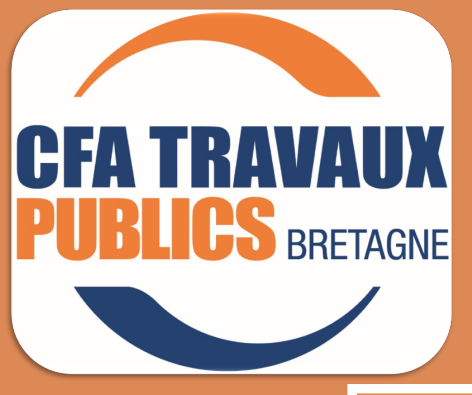

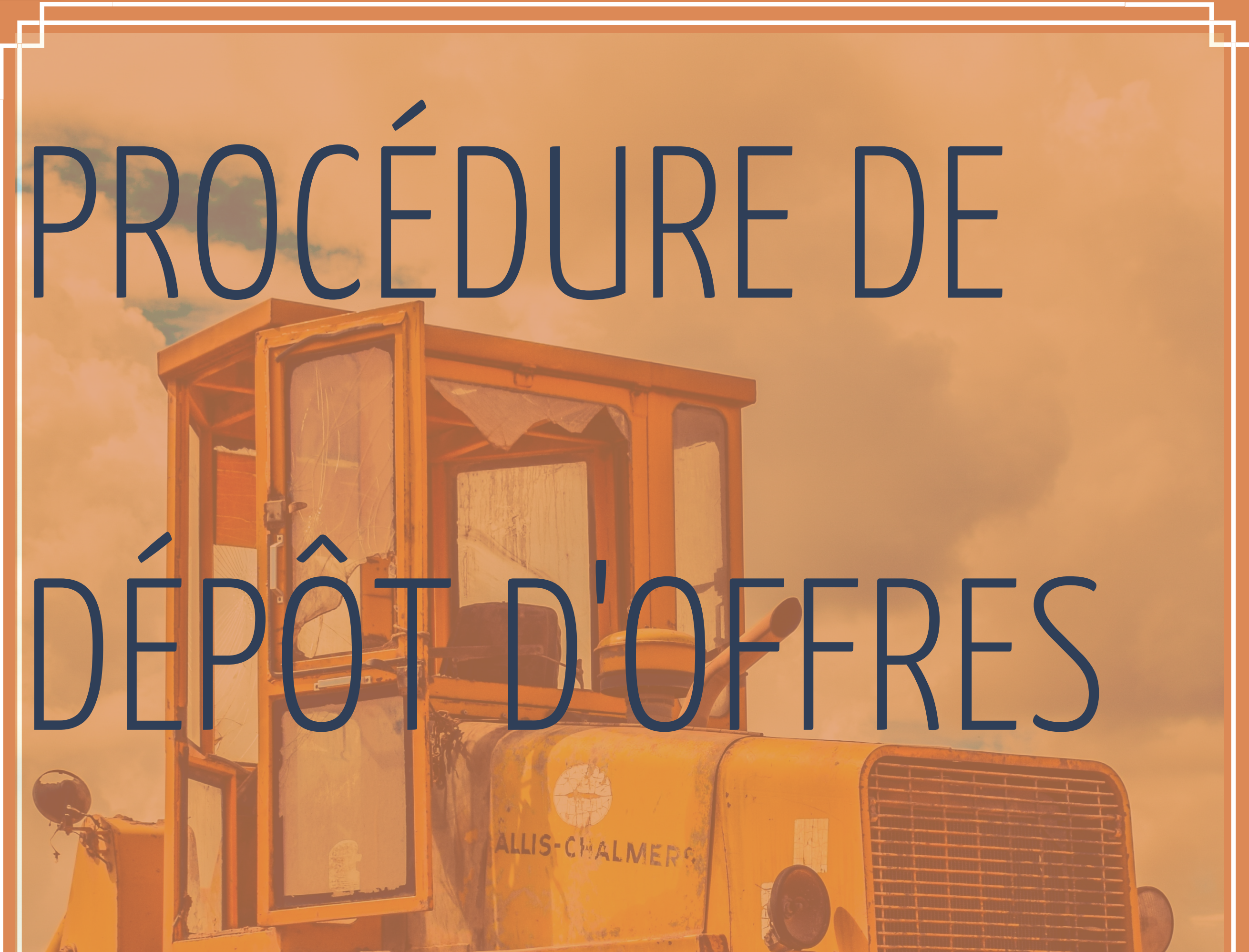

DDDENTSSAGE

### CFA TP BRETAGNE PLOËRMEL

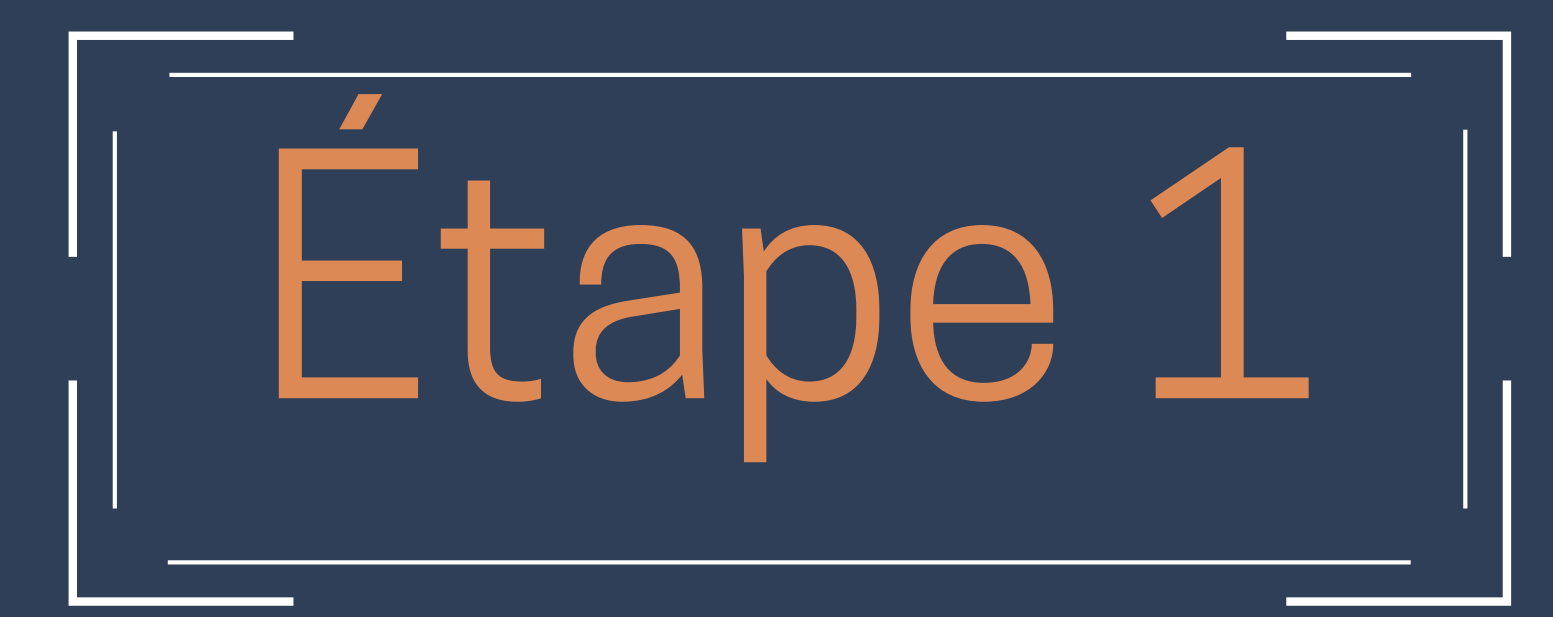

#### 1- Allez sur le site internet du CFA TP BRETAGNE

cfa-tp-bretagne.asso.fr

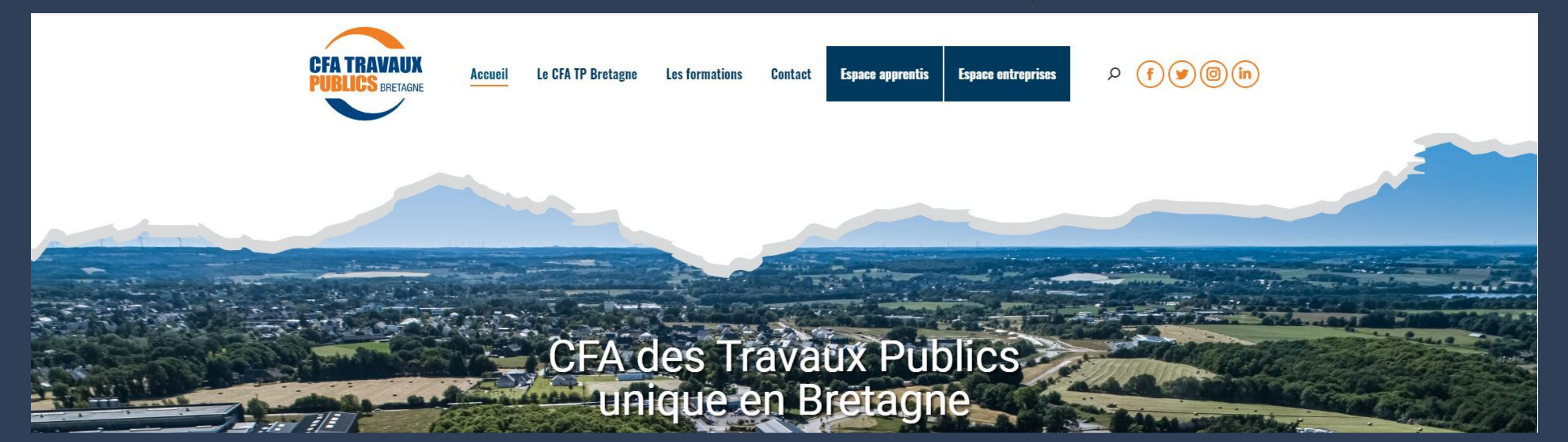

2- Allez dans l'espace "Espace entreprises" puis "Déposer une offre d'apprentissage"

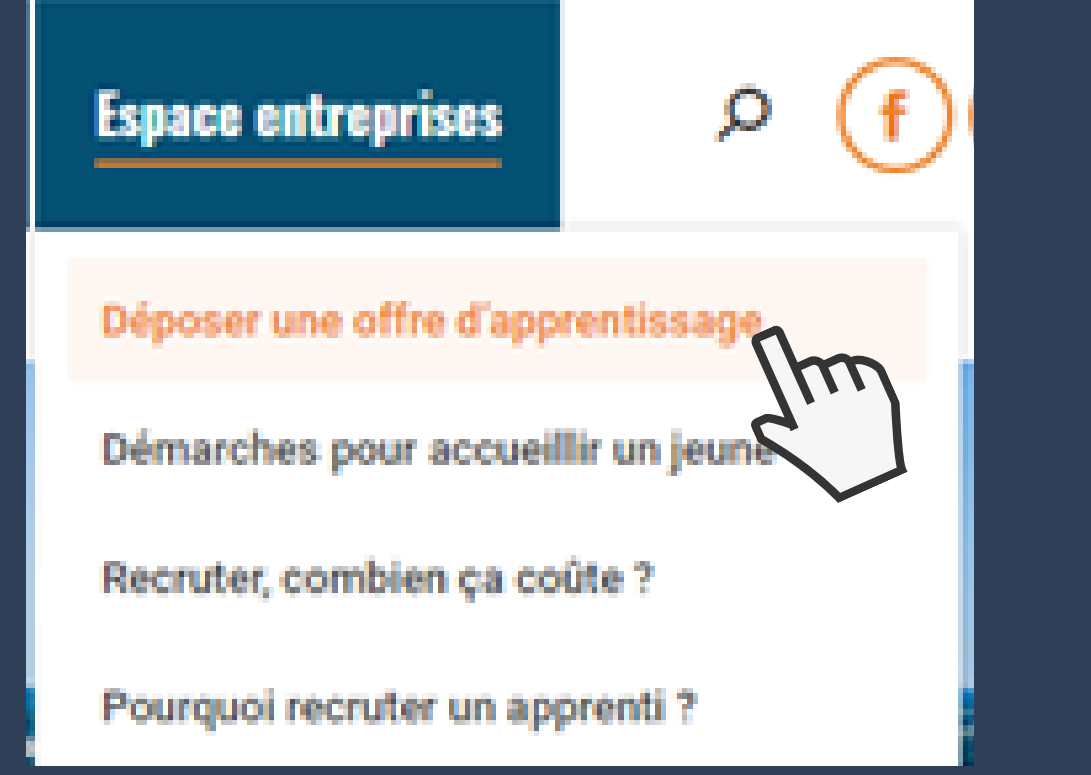

#### 3- Cliquez sur "Espace entreprise"

### ALTERNANCE AU CAP AU BTS

#MÉTIER DE PASSION #APPRENTISSAGE

Les offres de contrats d'apprentissage sont à déposer uniquement en ligne sur le site du CFA TP Bretagne.

Pour accéder a votre « Espace entreprise », veuillez contacter le CFA.

Contact : Jérome LE BALC'H / jeror alch@cfatpbretagne.com

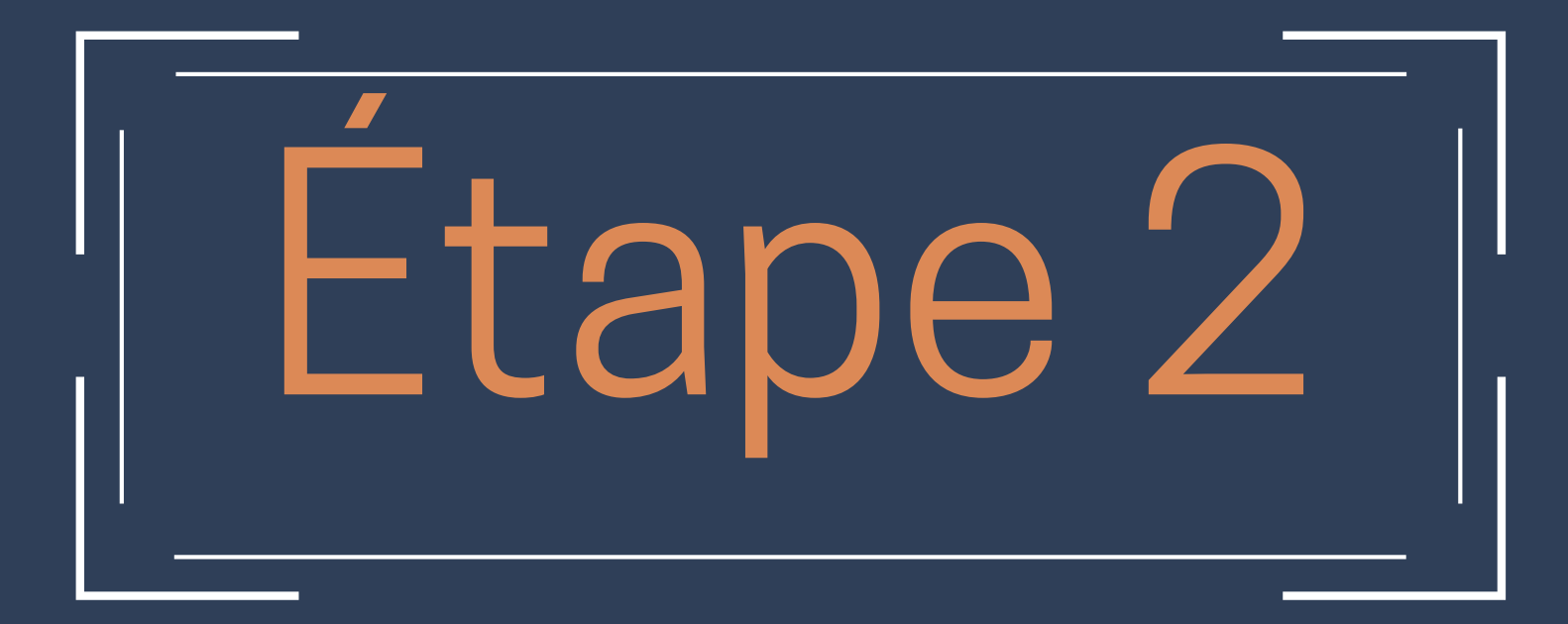

Vous arrivez sur la page de connexion/création de compte

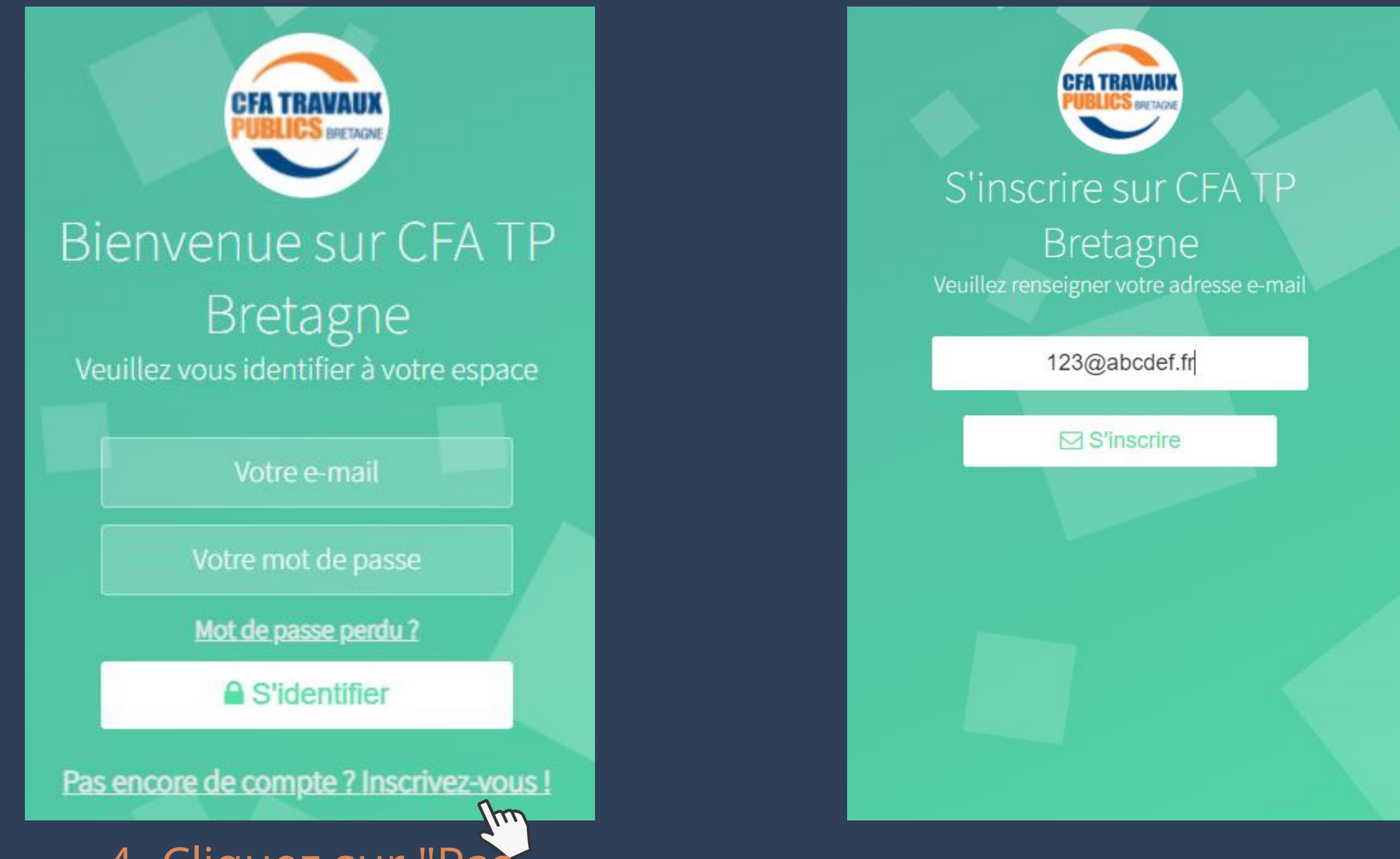

4- Cliquez sur "Pas encore de compte? Inscrivez-vous!"

#### 5- Renseignez une adresse mail valide

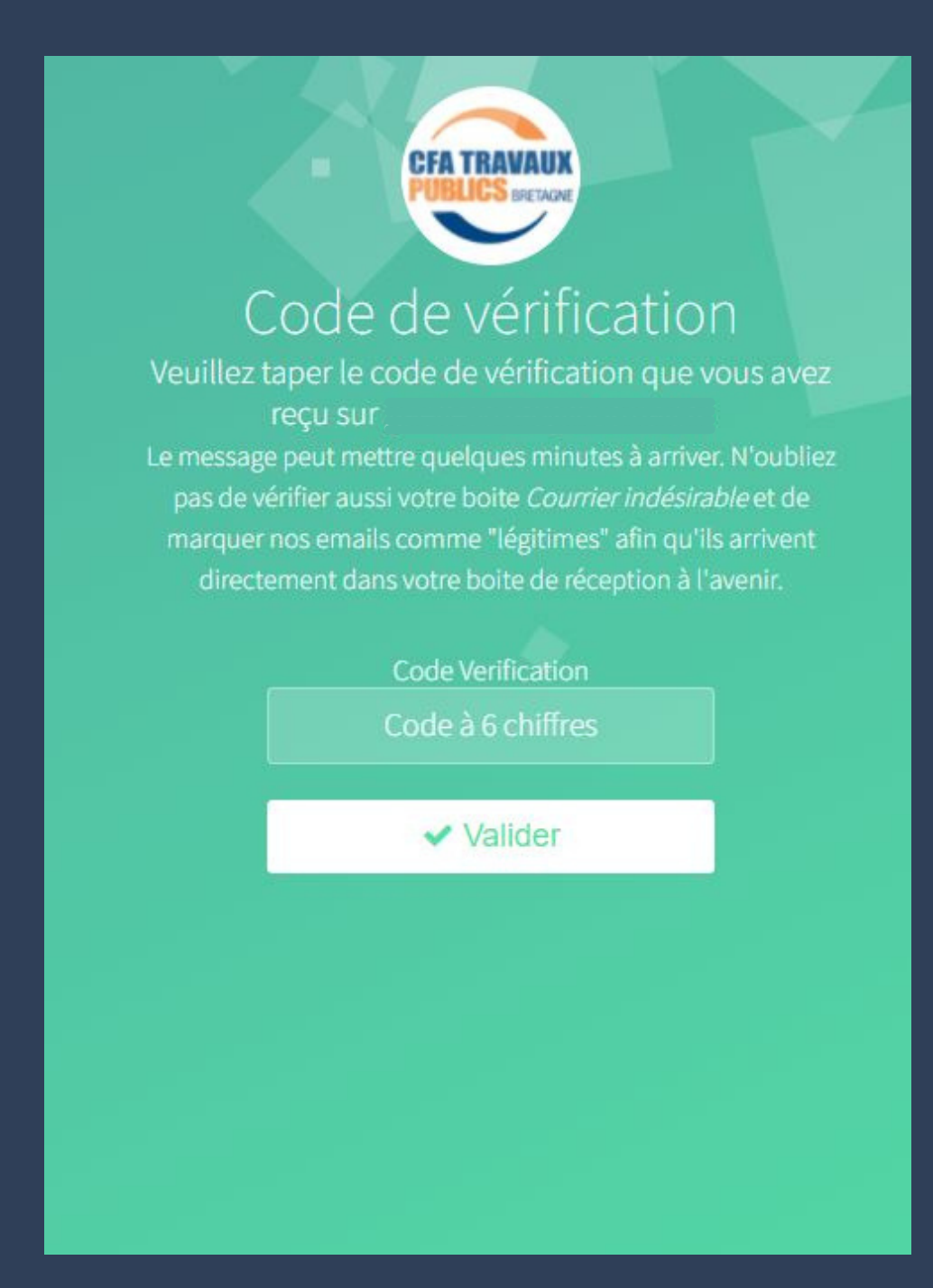

6- Renseignez le code de vérification reçu sur votre boîte mail

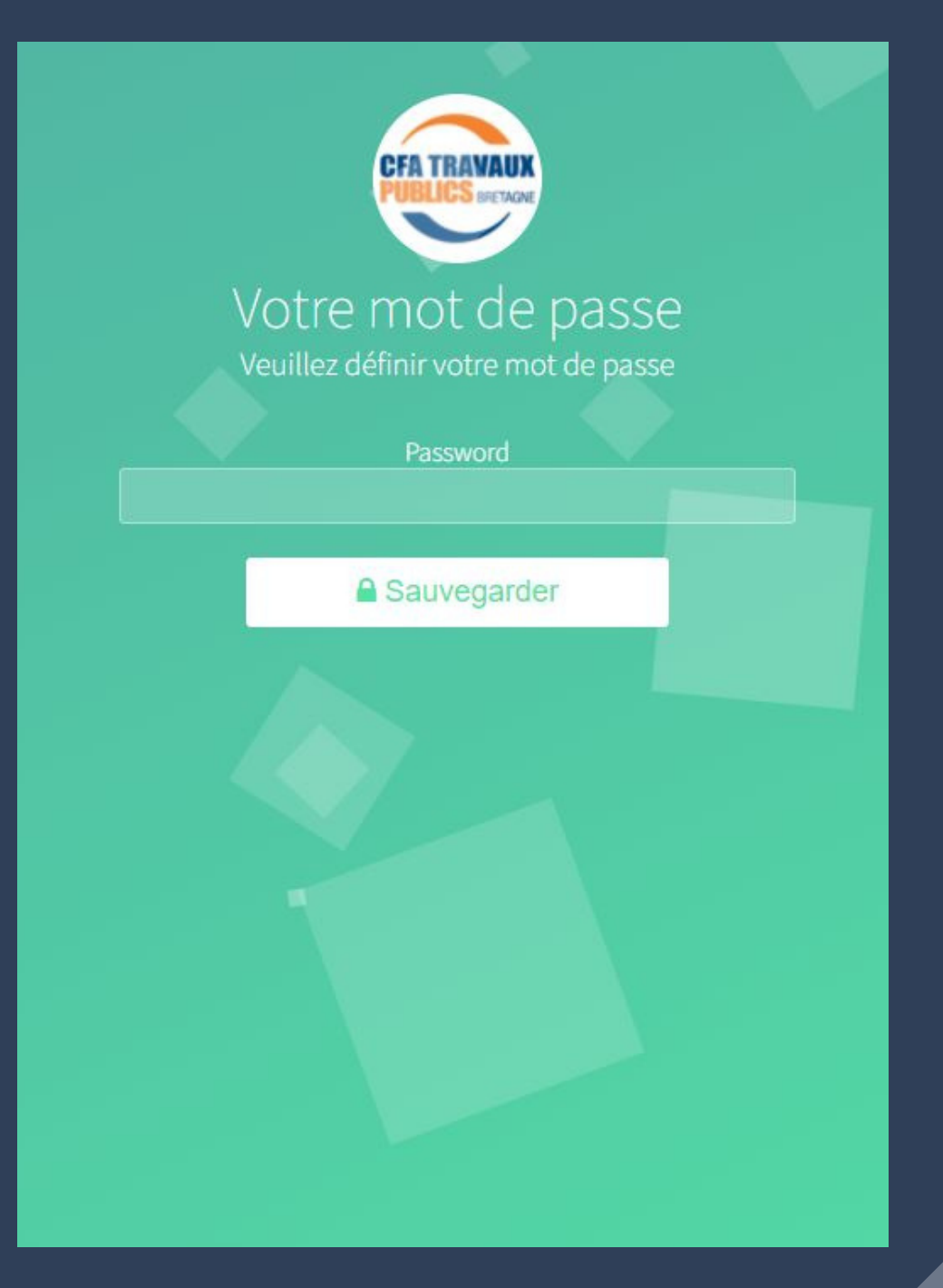

#### 7- Définissez un mot de passe

## • Un message s'affiche vous indiquant que votre compte à bien été créé •

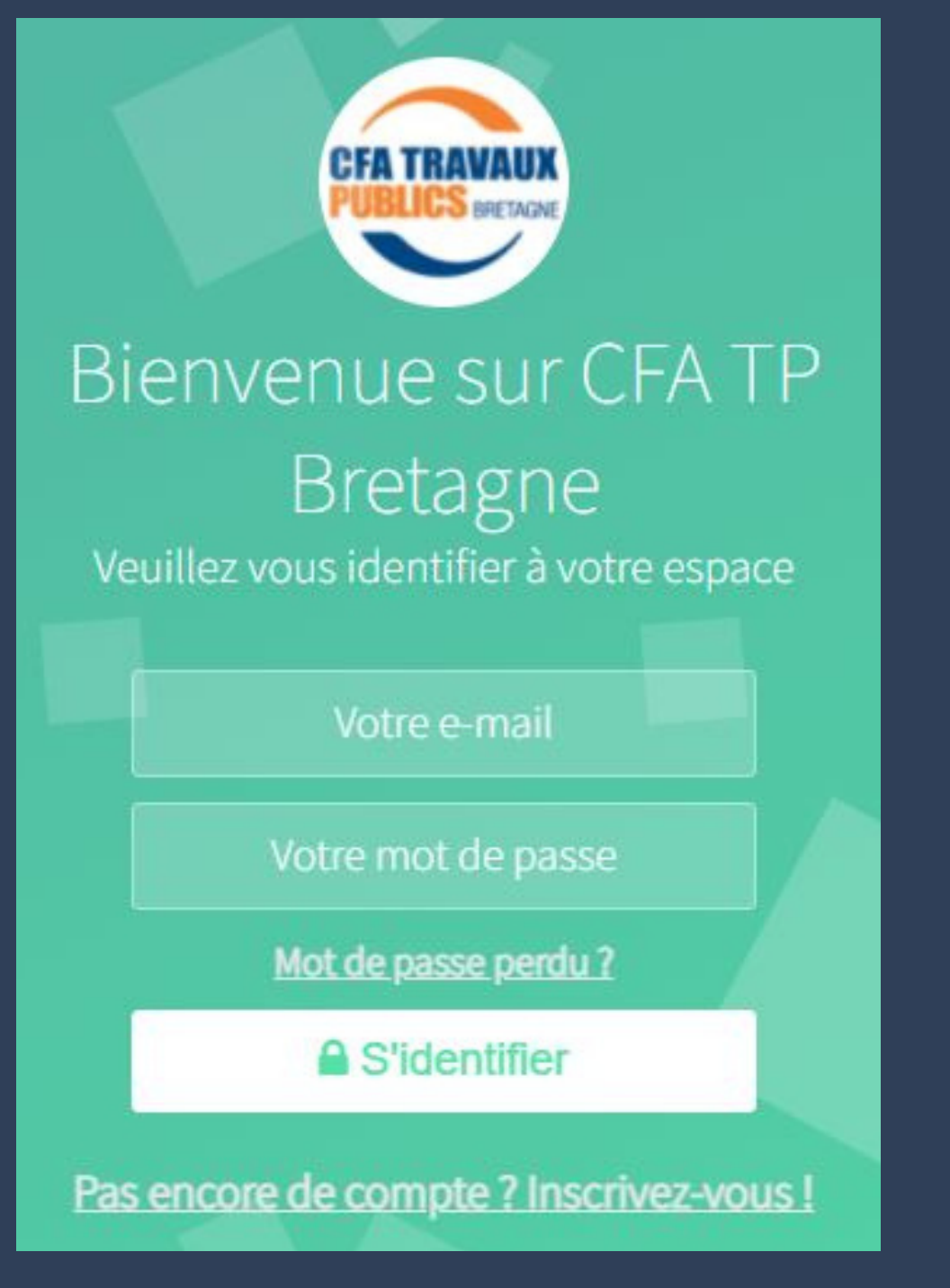

8- Connectez-vous

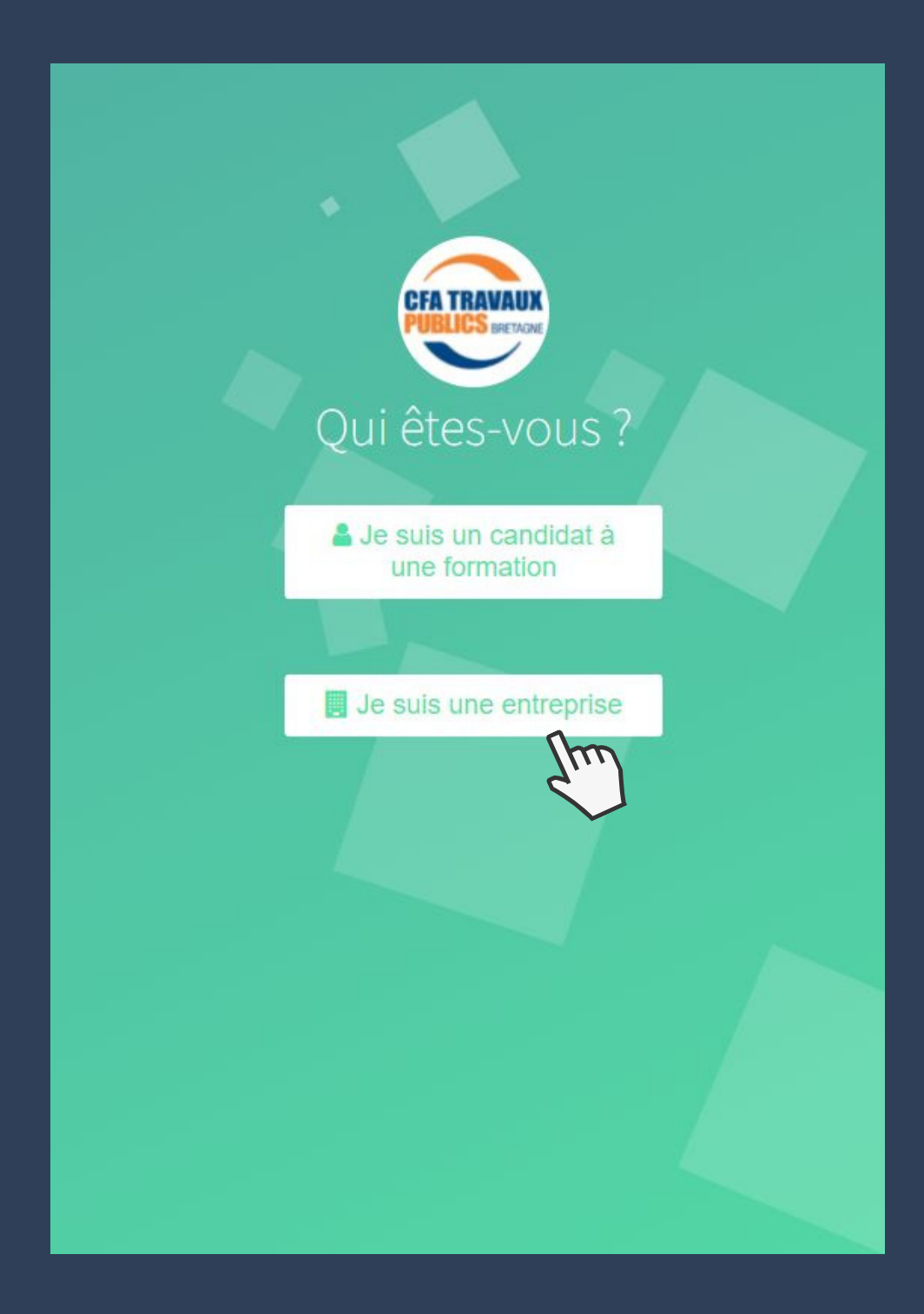

9- Cliquez sur "je suis une entreprise"

#### 4/8

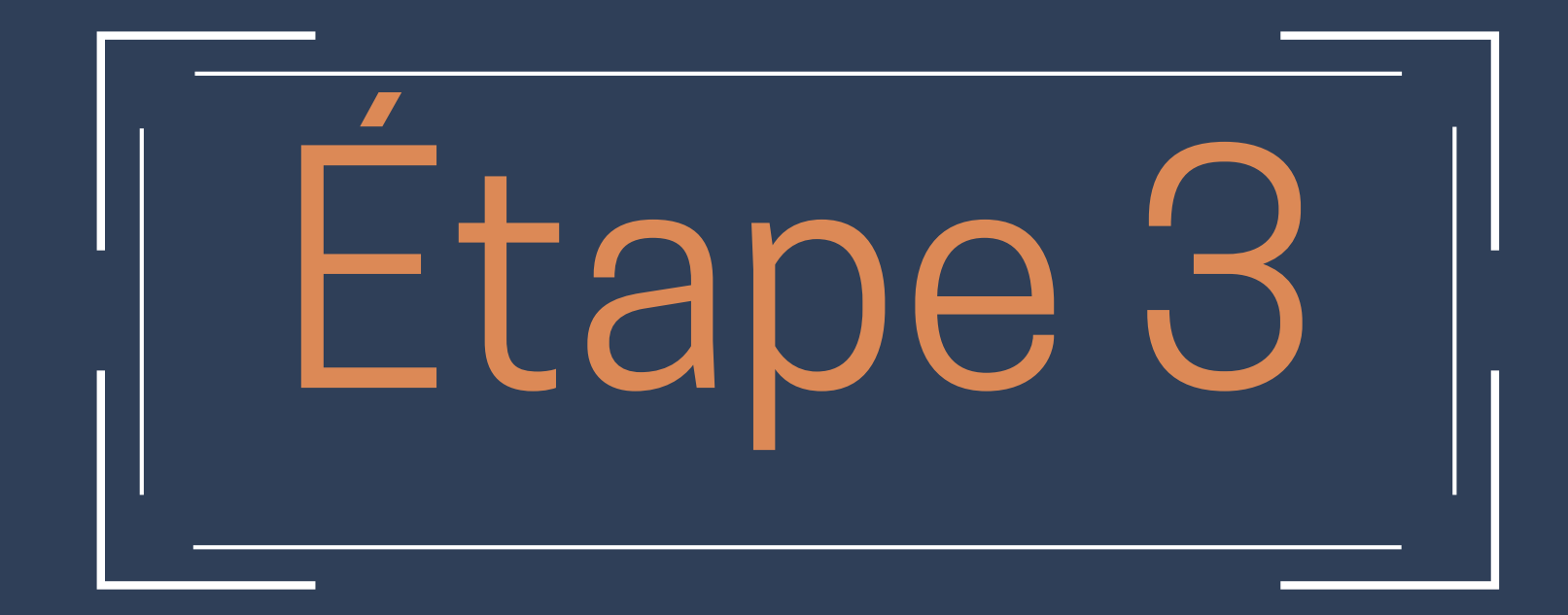

#### Vous arrivez sur l'écran ci-dessous

# 10- Entrez toutes les informations nécessaires, puis cliquez sur "Enregistrer"

| EFA TP Bretagne                                              |                                                                                                    |                                                                                   | Instance courante : cfatpbretagne.v6.focaliz.net / tp-bretagne-preprod $\call{Delta}$ gaellecfatpbretagne@gmail.co |
|--------------------------------------------------------------|----------------------------------------------------------------------------------------------------|-----------------------------------------------------------------------------------|----------------------------------------------------------------------------------------------------|
| gaellecfatpbretagne@gma Online                               | Votre entreprise - Les champs marqués d'ur                                                                                                    | ne * sont obligatoires                                                            | os informations personnelles                                                                                       |
| Tableau de bord  INFOS  CFA TP Bretagne Soft v6.1  Soft v6.1 | Retrouver votre entreprise dans le<br>répertoire SIRENE par numéro, nom,<br>ou adresse.<br>Exemples de recherche : "40539551800534",<br>"405395518", "Nike", "Nike 75008" | Rechercher                                                                        | *Nom :  *Prénom :  *Date de naissance :                                                                            |
| Système OK                                                   | *N° de Siret :<br>*Raison sociale :                                                                                                    |                                                                                   | *E-mail: gaellecfatpbretagne@gmail.com  *Téléphone:  *Fonction:                                                    |
|                                                              | Complément d'adresse :<br>*Code postal :<br>*Commune :                                                                                                    |                                                                                   | registrer                                                                                                    |
|                                                              | *Téléphone :<br>*Code NAF :                                                                                                    |                                                                                   |                                                                                                    |
|                                                              | Effectif de l'entreprise :<br>*Code IDCC de la                                                                                                    | nvention Obligatoire dans le cadre de la prise<br>collective en charge par l'OPCO |                                                                                                    |
|                                                              | *OPCO : Choisir un OPCO<br>Caisse de retraite<br>complémentaire :                                                                                                    | Sans caisse de retraite complémentaire                                            |                                                                                                    |

#### • Votre compte passe en vérification auprès du CFA •

| CFA TP Bretagne                                         |                                                                                                    |
|---------------------------------------------------------|----------------------------------------------------------------------------------------------------|
| TEST ENTREPRISES     Online                             | Votre compte est en cours de vérification                                                                       |
| <ul> <li>Tableau de bord</li> </ul>                     | Votre compte est en cours de vérification par notre équipe. Vous serez averti par e-mail dès qu'il sera activé. |
| INFOS                                                   |                                                                                                    |
| CFA TP Bretagne<br>Soft v6.1<br>DB v6.1<br>● Système OK |                                                                                                    |

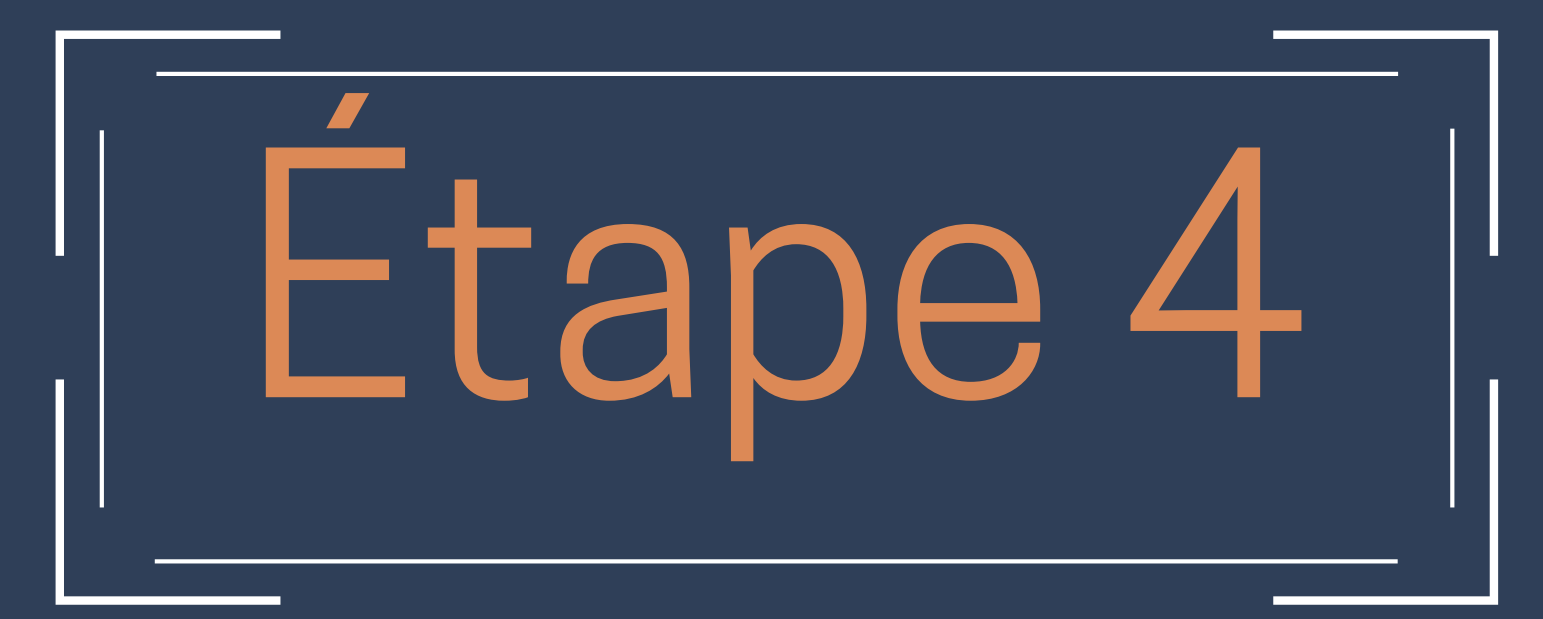

 Après validation, vous arrivez sur l'écran ci-dessous 11- Cliquez sur "Nouvelle offre"

| TEST ENTREPRISES                            | Bienvenue sur votre espace entreprise CFA TEST EN                                                                                                    | TREPRISES                       |                                                              |                    | Accueil > Espace entrep      |
|---------------------------------------------|----------------------------------------------------------------------------------------------------|---------------------------------|--------------------------------------------------------------|--------------------|------------------------------|
|                                             | CFA TEST ENTREPRISES                                                                                                    | S Offres de contrat (0)         | (A)                                                          | OFFRES DIFFUSÉES 0 | OFFRES POURVUES<br>0         |
| ) Tableau de bord                           | Siret n°44247600800010                                                                                                    |                                 | Validées<br>En cours de rédaction                            |                    |                              |
| S<br>A TP Bretagne<br>ft v6.1<br>Svrthma OK | Adresse 9, Rue Marie Curie<br>PA La Lande de Moulin<br>56800 PLOERMEL<br>France                                                                                                    | Validées<br>0                   | En cours de vérification<br>Corrigées / à relire<br>Rejetées | CANDIDATURES<br>O  | CVTHÈQUE<br>CVTHÈQUE<br>O CV |
|                                             | NAF 2008       8559A         Convention collective       Convention collective nationale des ouvriers de la publics         IDCC       1702         OPCO       OPCO Construction         Contact CFA TP Bretagne       Jérome LE BALC'H         jerome.lebalch@cfatpbretagne.com         Offres de contrat       Candidatures         Copy       CSV         Exce       Print         Show       50         y       entries | travaux travaux travaux travaux |                                                              |                    | Search:                      |
|                                             | Statut Online Offline Pou                                                                                                    | rvue Intitulé Date de dépô      | bit Début de contrat                                         | Candidatures       | v ↓↑ v ↓↑                    |
|                                             | Showing 0 to 0 of 0 entries                                                                                                    |                                 |                                                              |                    | Previous Next                |

#### 12- Remplissez les informations nécessaires à la création de votre offre

| TEST ENTREPRISES     Online                           | Ajouter une offre                                                                             |                                                                                                    | 🍪 Accueil > 📃 Entreprises > 🗡 Offres > Ajouter une offre                                             |
|-------------------------------------------------------|-----------------------------------------------------------------------------------------------|----------------------------------------------------------------------------------------------------|----------------------------------------------------------------------------------------------------|
| NAVIGATION                                            | Offre                                                                                         |                                                                                                    | Statut et publication                                                                                |
| INFOS                                                 | Contacts associés à l'offre                                                                   | Formations associées                                                                                        | Suivi de l'effre                                                                                     |
| CFA TP Bretagne<br>Soft v6.1<br>DB v6.1<br>Système OK | Contacts:<br>Choix<br>Choix                                                                   | <ul> <li>Rechercher et ajouter une f</li> <li></li> </ul>                                                   | Suivi de l'offre<br>Publication de l'offre<br>Statut :<br>Date online :                              |
|                                                       | Détails de l'offre Intitulé : Secteurs professionels du contrat : Rechercher et ajouter un se | Secteur d'activité :                                                                                        | Date offline :<br>Date suppr. :<br>Enregistrer  Envoyer pour validation à CFA TP Bretagne<br>Quitter |
|                                                       | Descriptif de la mission :                                                                    | Début du contrat : Durée de contrat : Service : Lieu : Département :                                        |                                                                                                    |
|                                                       | Profil recherché:                                                                             | Véhicule requis : O Oui  Non Facilité de logement : Comment nous avez-vous connu : Email ext. candidature : |                                                                                                    |

13-1 Cliquez sur "Enregistrer" si vous n'avez pas fini de saisir votre offre

| 3 Enregistrer  | Envoyer pour validation à CEA TP Bretagne |
|----------------|-------------------------------------------|
| In Contraction |                                           |
| Culture C      |                                           |

#### • Votre offre passe "en cours de rédaction" •

| <br> |
|------|

13-2 Cliquez sur "Envoyer pour validation à CFA TP Bretagne" si vous avez fini de créer votre offre

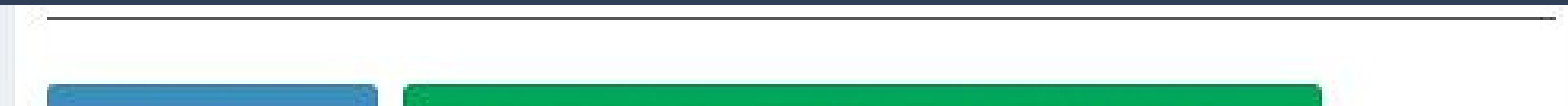

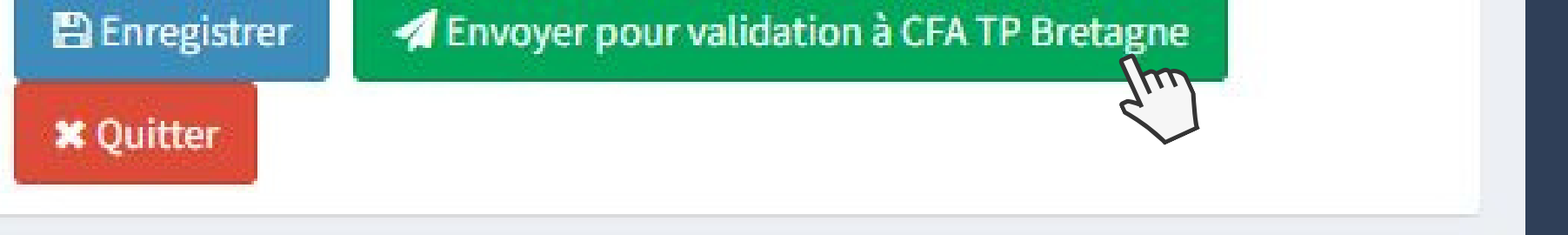

#### • Votre offre passe en "Demande de validation" •

#### 14 - Votre offre de contrat passe en vérification auprès du CFA TP BRETAGNE

•Votre offre de contrat passe en vérification auprès du CFA TP BRETAGNE. Une fois l'offre validée, vous pourrez ensuite avoir accès à la CVthèque et les candidats pourront postuler à votre offre. Vous avez la possibilité de créer plusieurs offres •

| Offres de contrat     | t     | Candidatures CVthèque Conventions & Contra                                         | ts | Contacts entrepri | ise |        |          |                                                                                                    |    |                                                                 |
|-----------------------|-------|------------------------------------------------------------------------------------|----|-------------------|-----|--------|----------|----------------------------------------------------------------------------------------------------|----|-----------------------------------------------------------------|
| CopyCSVE              | Excel | PDF Print                                                                          |    |                   |     |        |          |                                                                                                    |    |                                                                 |
|                       |       |                                                                                    |    |                   |     |        |          |                                                                                                    |    | Sear                                                            |
| Offre                 | ţ≞    | Formation                                                                          | 11 | Candidat          | l†  | Âge 11 | Permis 👫 | Ville                                                                                                    | 11 | cv                                                              |
| TEST OFFRE<br>CONTRAT |       | CAP 1A / - CAP Constructeur de Routes d'Aménagements<br>Urbains en 1 an - Ploërmel |    |                   |     | 17     | Non      |                                                                                                    |    | CV-CAP1ACAPConstructeurdeRoutesdAmnagementsUrbainsen1anPlormel- |
| TEST OFFRE<br>CONTRAT |       | CAP 2A / - CAP Constructeur de Routes d'Aménagements<br>Urbains en 2 an - Ploërmel |    |                   |     | 14     | Non      | parte en la composición de la composición de la<br>Composición de la composición de la composición de la composición de la composición de la composición de la comp |    | CV-CAP2ACAPConstructeurdeRoutesdAmnagementsUrbainsen2anPlormel- |
| TEST OFFRE<br>CONTRAT |       | CAP 2A / - CAP Constructeur de Routes d'Aménagements<br>Urbains en 2 an - Ploërmel |    |                   |     | 14     | Non      |                                                                                                    |    | CV-CAP2ACAPConstructeurdeRoutesdAmnagementsUrbainsen2anPlormel- |

Pour plus d'informations, n'hésitez pas à contacter le CFA au 02 97 72 07 72